## 결함 관리 정보가 있는 비디오 재생하기

결함 관리 정보가 있는 비디오를 재생합니다.

1 재생 모드를 선택합니다.

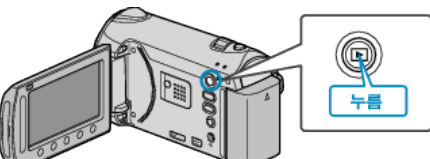

2 비디오 모드를 선택합니다.

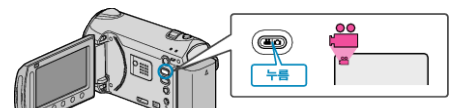

3 画 를 눌러 메뉴를 표시합니다.

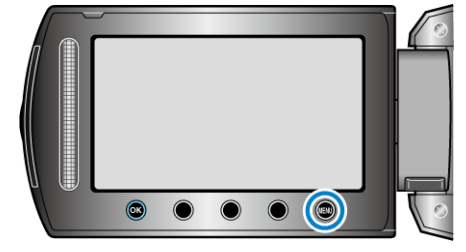

4 "기타 파일 재생"을 선택하고 🛞 를 누릅니다.

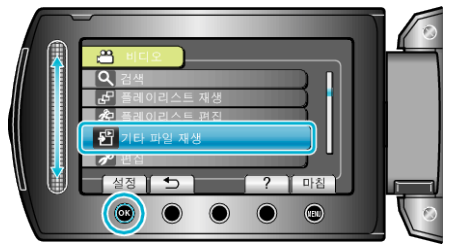

5 원하는 비디오를 선택하고 🞯 를 누릅니다.

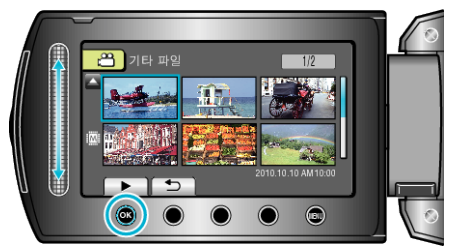

- 메모 : -
- 관리 정보가 손상되면 EXTMOV 폴더에 MTS 파일이 만들어집니다.
- 손상된 파일의 상태에 따라 재생이 전혀 안 되거나 원활하게 되지 않을
- 수도 있습니다.